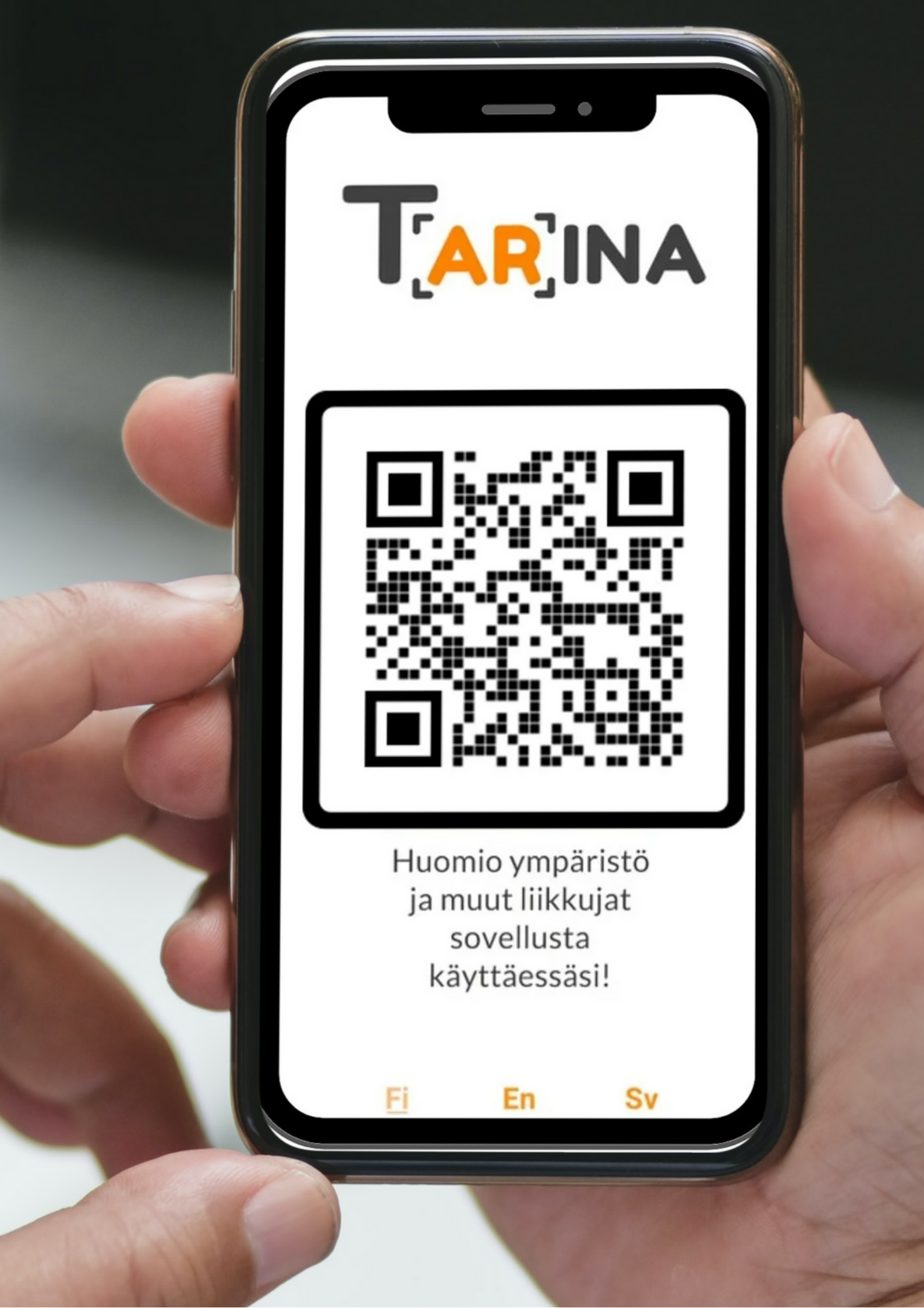

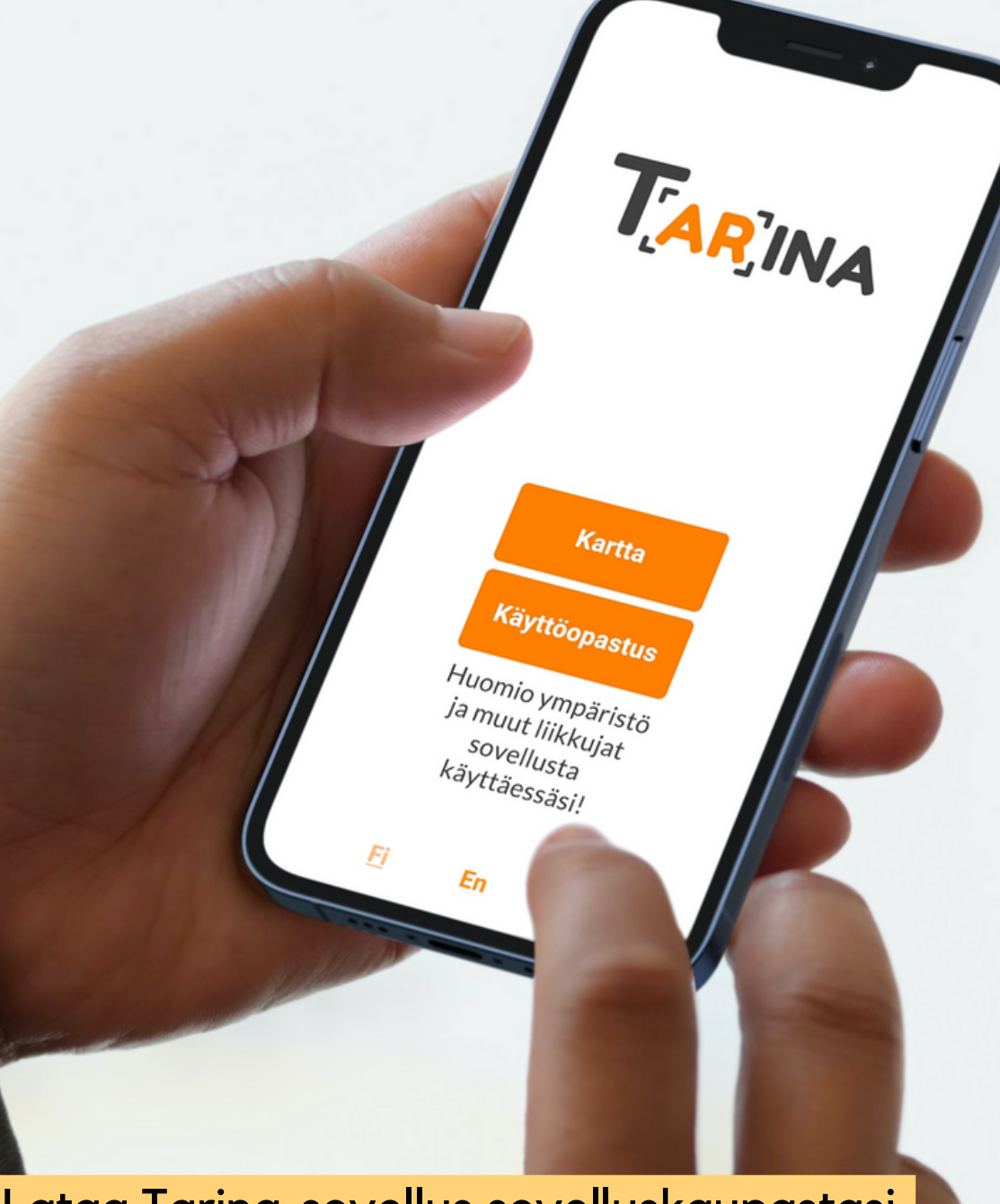

- Lataa Tarina-sovellus sovelluskaupastasi
- "Kartta" -painikkeen takaa avautuu karttanäkymä, josta löytyy alueen karttapisteet eli kohteet, jossa on lisättyä todellisuutta (AR)

## **Lupa kameran käytölle** Ohjelma tarvitsee luvan puhelimen kameran käyttämiselle AR-tilassa. Kuvia tai videoita ei tallenneta tai luovuteta sovelluksen ja laitteen ulkopuolelle.

Jatka

Anna lupa kameran ja paikannustietojen käytölle valitsemalla "Jatka"

## Valikkonäkymä

- Kartta
  - Avaa karttanäkymän
- Galleria
  - Käytyjen kohteiden tietosisällöt

Galleria

sällä

- Sisällöt
  - Sisältökohteet
- Vaihda kohdetta
  - Kohteen vaihtaminen
- Tietoa
  - Tietoa sovelluksesta
- Asetukset
  - Kielenvalinta, kurssikoodi, resetointi

Osoita kamera vinosti kohti lattiaa ja liikuta sitä hitaasti sivuttain puoleita toiselle.

Osoita kamera vinosti kohti lattiaa ja liikuta sitä hitaasti sivuttain puolelta toiselle. Tämä toiminto skannaa lattiapinta-alan, johon malli sijoittuu automaattisesti.

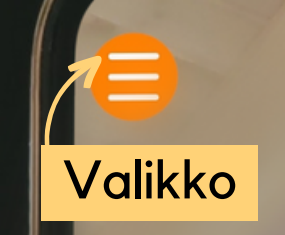

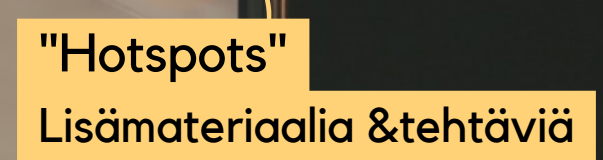

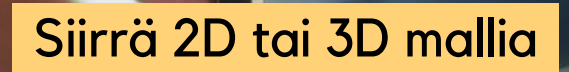

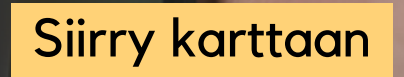

0

## Pysäytä tai toista toiminto

Κ